# RFOptic メディアコンバータ 付属ソフトウェア

RFOptic社のメディアコンバータはモジュールの設定内容を変更する為のソフトウェアが付 属しています。(このマニュアルの記載内容はソフト上のHELPから確認できます。)

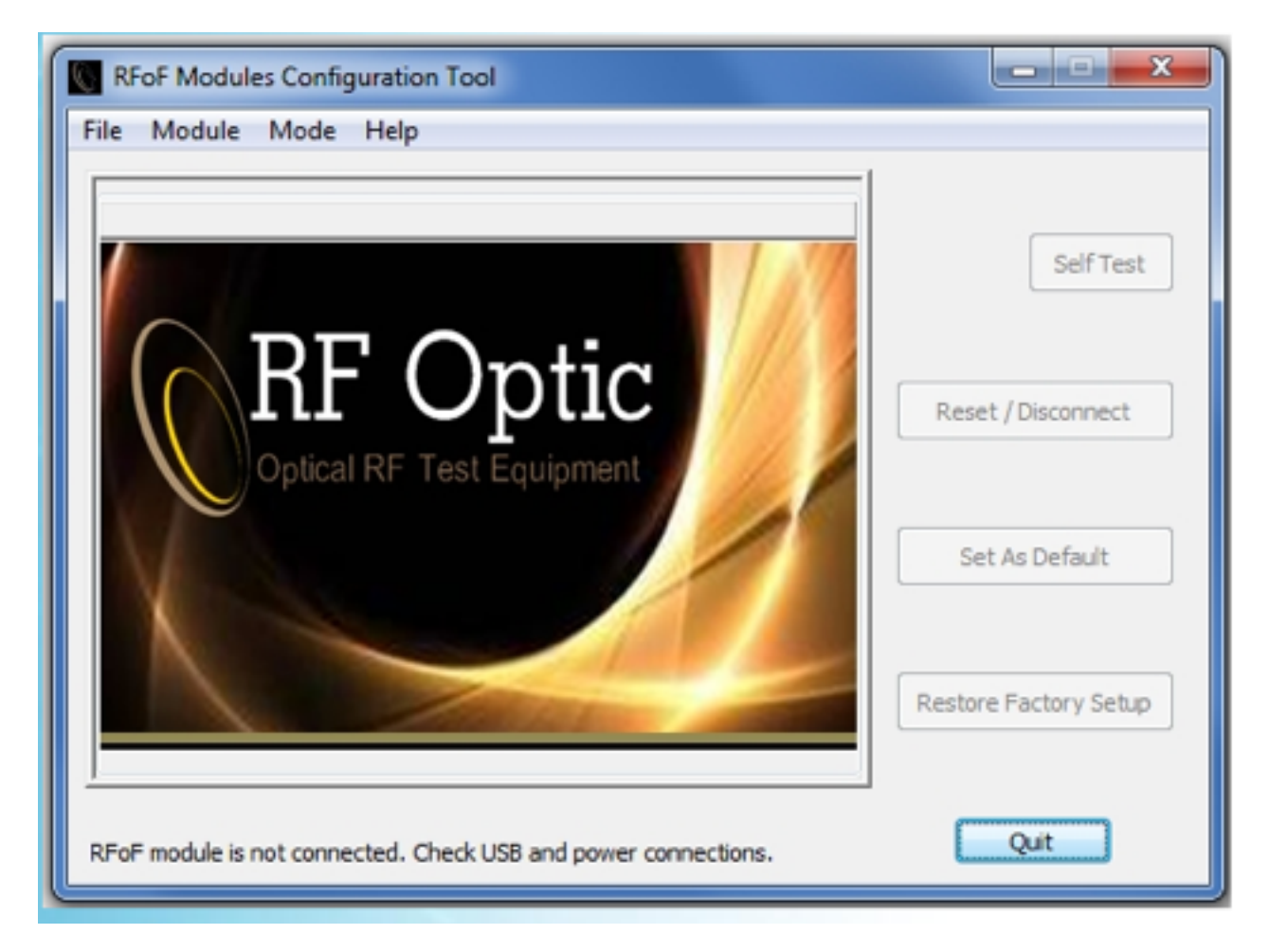

付属のUSBケーブルでモジュールをパソコンに接続し、ソフトを起動すると接続が確立します。 特徴:

- ・モジュール情報の取得と光接続状態の確認が取れます。
- ・動作設定内容を変更できます。
- ・初期設定の変更が可能です。
- ・RFモジュール試験とRFリンク試験を実行できます。
- ・工場出荷時の状態に設定を戻すことができます。

 $\mp 108 - 0071$ 東京都港区白金台5-13-26-501 TEL. : **03-3445-4755** 

オプトワークス株式会社 メールアドレス: <u>sales@opto-works.co.jp</u>

RFoF Advanced Configuration Tool Window(R F oFアドバンスコンフィガレーションツール画面)

モジュール識別について、

アプリケーションアドバンス画面で状態の確認、設定内容の変更が可能です。このモードの設定 変更内容はモジュールの性能に大きな影響がある為、このモード変更にはRF Optics社の許可が必 要となります。

トランスミッタ&レシーバモジュールのアドバンスモード画面:

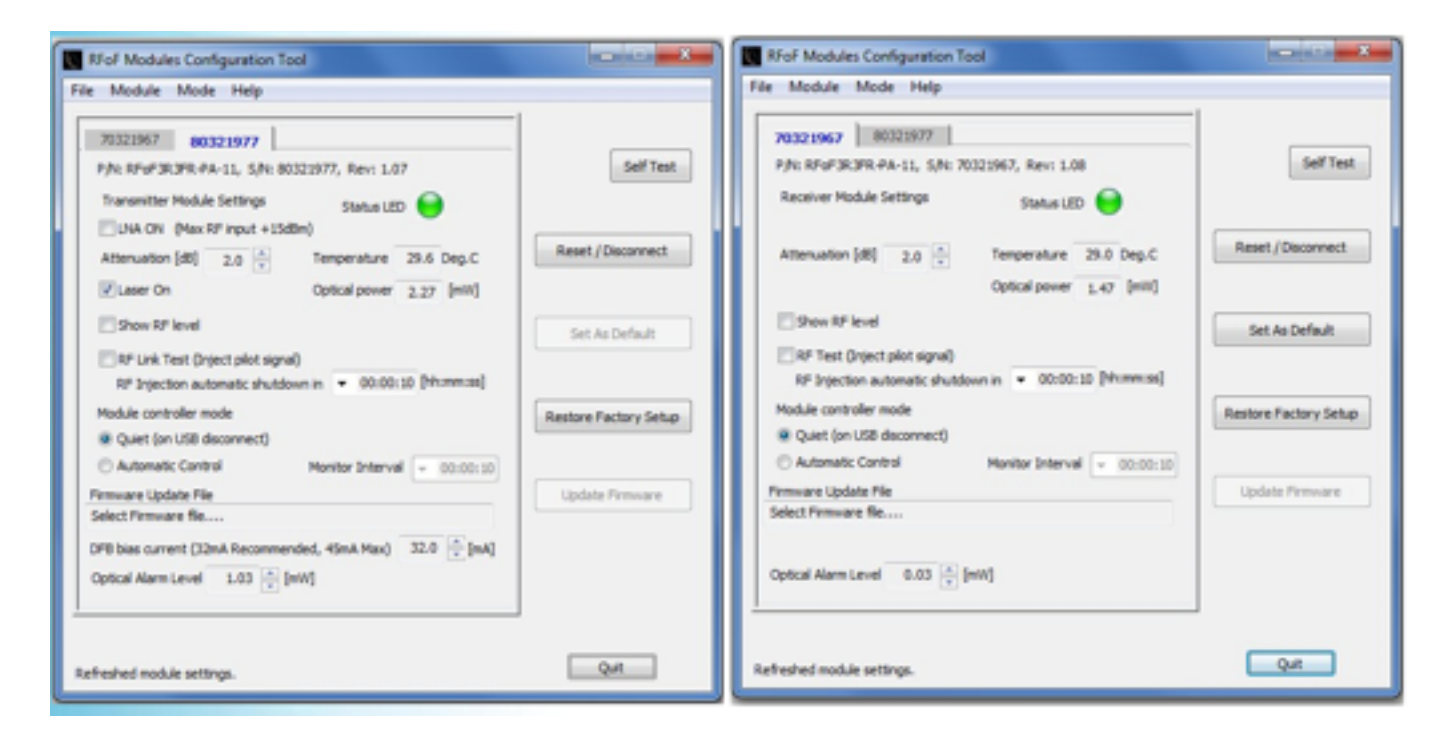

トランスミッタ側

レシーバ側

アドバンスモードでは以下のパラメタの設定変更が可能です。

・Temperature:内部の温度センサーの温度が表示されます。

・Module Controller Mode: モジュールは二通りの動作モードがあります。

Quietモード(USBが接続されていない状態)では固定の設定を維持しノイズを軽減します。 このモードはUSBケーブルを取り外すと有効になります。

Activeコントロールモードは、温度補償の為にアッテネーションと光レベルを調整制御す ることができます。このモードが選択されるとモジュールは動作パラメタをモニター時間毎に修正 します。(初期設定は5分毎)異なるモニタ時間はプルダウンメニューから選択出来ます。注: このモードでは、コントローラが動作温度でのpositive gain correctionが出来るように、会って ネーションレベルを2dB以上に設定することを推奨します。

〒108-0071

RFOptic メディアコンバータ 付属ソフトウェア ・Monitor Interval: アクティブコントロールモード時に動作パラメタの更新間隔になります。この間隔は数秒から数時間まで、最適に設定できます。コンフィガレーションアプリがモジュールに

接続している場合、次の修正までカウントダウンが表示されます。

・Firmware update:モジュールのファームウェアの更新時に使用するファイル名が表示されま す。ファイルは、メニューの File>Open>Firmwareから選択できます。有効なファームウェアを 選択するとUpdate Firmware ボタンが有効になります。更新完了には数分かかります。ファーム ウェアの更新をする際は、決してUSBケーブルを取り外したり、モジュールの電源を切らないで 下さい。不具合の原因となります。

・DFB Nominal Bias: トランスミッタモジュール側のレーザー Bias Currentの設定をします。設 定範囲はモジュール保護の為に限定されます。この値を変更するとレーザーの寿命を短くしたり、 バイアス電流がRFoF Linkのダイナミックレンジを限定するかもしれません。

・Optical Alarm Level: 光レベル損失のアラーム値の設定ができます。トランスミッタ側とレシー バー側で値が異なります。トランスミッタ側では、レーザー出力をチェックします。高い値に設定 されます。レーザーの不具合やレーザーがオフになったことを知らせます。レシーバ側の値は低く なります。接続ファイバで、光レベルの損失が生じる為です。アラームは光損失が大きい場合や不 適切な光接続を知らせます。

## RFoF Configuration Tool Window(RFoF コンフィガレーション ツール画面)

## モジュール識別について、

アプリケーション画面はモジュールの電源を入れUSBケーブルに接続すると表示されます。自動 でモジュールのタイプや内容を識別します。(トランスミッター・レシーバー、シリアル番号、パー ツ番号、製造データ)モジュールがパソコンに接続されるとパネルインジケータがブルーに点滅 しUSB接続の確認が取れます。追加ドライバは必要ありません。

## モジュールデータ

アプリケーションは動作状態だけでなく、現在のコンフィガレーションパラメタの値を読み出し ます。上部のタブに接続したモジュール毎に表示されます。モジュールの動作パラメタやアッテネー タの設定等を確認できます。又、トランスミッタ側では、レーザーの状態(オン・オフ)、LN Aの状態の確認ができます。モジュール動作状態は光パワーレベルとオプションでRFレベルやR F試験信号を確認できます。

| RFoF Modules Configuration Tool                                                                                                    | RFoF Modules Configuration Tool                                                                                                    |
|----------------------------------------------------------------------------------------------------|----------------------------------------------------------------------------------------------------|
| File Module Help                                                                                                    |                                                                                                    |
| 80321977 7032367   P/h: RFoF3R3FR-PA-11, S/h: 80321977, Rev: 1.07   Transmitter Module Settings Status LED   DNA ON (Max RF input + 15d0m)   Attenuation [dB] 2.0   V Laser On Optical power   Show RF level Set As Default   RF Link Test (Inject plot signal) Set As Default   RF link Test (Inject plot signal) 00:00:10   RF link Test (Inject plot signal) Restore Factory Setup | 80322977 20321967   P/ht: RFqF3RJFR-PA-11, S/ht: 70322967, Rev: 1.08 Self Test   Receiver Module Settings Status LED   Attenuation [d8] 2.0   Optical power 1.44   Show RF level Set As Default   RF Test (Drject plot signal) R Solution automatic shutdown in • 00:00:10 [httom:cst]   Restore Factory Setup |
| Refreshed module settings. Quit                                                                                                    | Refreshed module settings. Quit                                                                                                    |

トランスミッタ 側

レシーバ側

#### Built-In Test diagnostics ビルトイン 診断試験

Self Testボタンで自己診断試験を実行できます。現在の状態の読み出し、仕様内で動作 しているか確認できます。選択したモジュールで試験を実施、診断結果が確認できます。

〒108-0071 東京都港区白金台5-13-26-501 オプトワークス株式会社 メールアドレス:sales@opto-works.co.jp

TEL. : 03-3445-4755

## RF signal diagnostics R F 信号診断

RFレベルとRFテストオプションでRF信号レベル診断ができます。モジュールのRF信号出力 を計測し、モジュールのインプットでRFパイロット信号を注入できます。この二つの機能はモ ジュールレベルのPass-through verificationだけでなく、RF 信号がトランスミッタモジュールに注 入された時に同じリンク内のレシーバーモジュールを計測し、RFoFリンク全体の信号のPass through verificationが可能です。RFパイロット信号がアクティブ時に、アプリ上の光パワーは変 動します。トランスミッタモジュールのインプットで強いRF信号レベルが生じる時も同様です。

RFリンク試験はユーザーの設定時間に限定されており、その後は自動で終了します。 RF Link TestオプションをオフにするとRFパイロット信号注入は即座に停止します。RFパイ ロット信号注入はRFoFモジュールにより制御されています。ですので、カウントダウンはUSB ケーブルを取り外したり、アプリケーションを終了させても影響されません。

Setup 右側のボタンは電源を入れたデフォルト状態を設定します。工場出荷時の状態に戻す場合、Restore Factory Setupボタンを押して下さい。Reset/Disconnect ボタンはモジュールの電源 プラグにアクセスできない時に使用します。

### 制御画面について、

ポインタを各表示部にもっていくと、機能の説明が表示されます。

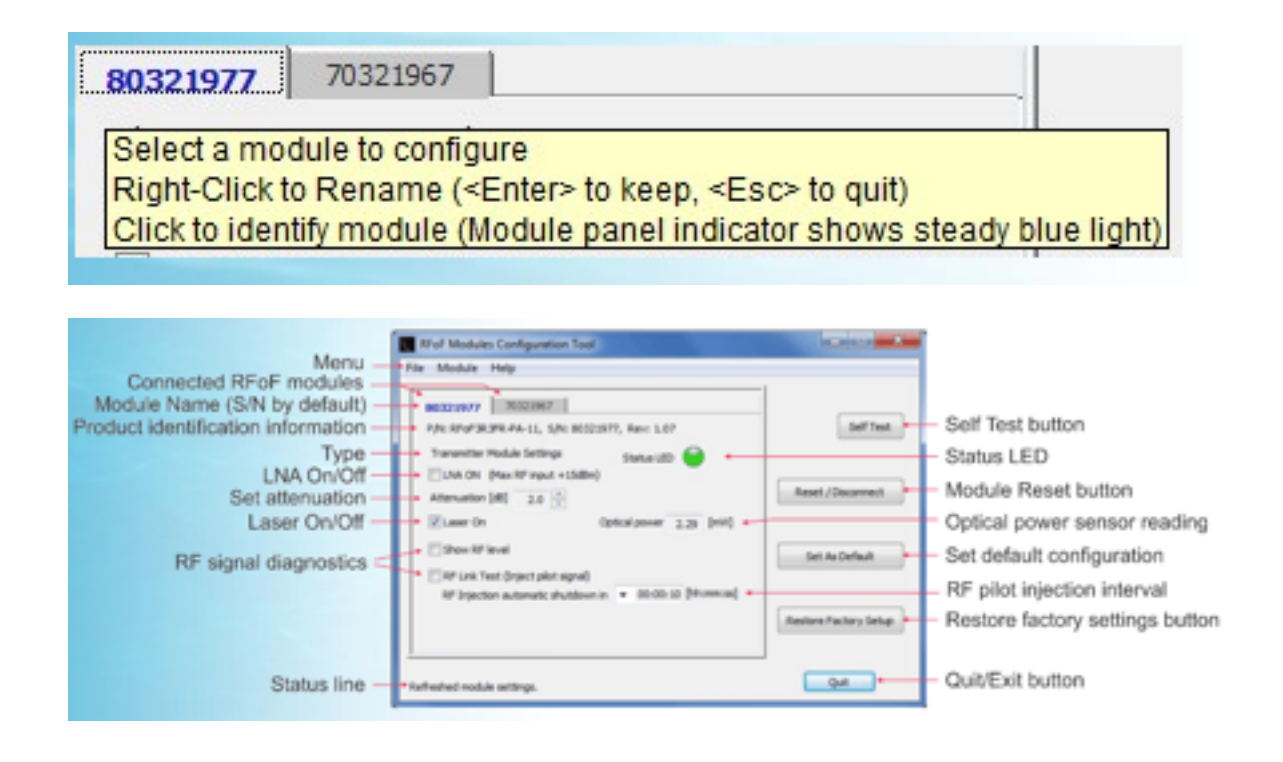

〒108-0071 東京都港区白金台5-13-26-501 オプトワークス株式会社

TEL. : **03-3445-4755** メールアドレス: sales@opto-works.co.jp ・Modulle Name Tab Header モジュールネームタブヘッダ:モジュールのシリアル番号が表示されます。変更内容が保存されていない場合、\*が表示されます。

| 80321967*            | 70321 |
|----------------------|-------|
| P/N:RFoF3T3FR-PA-11, |       |

モジュールの名称はネーム箇所を右クリックして変更できます。新規名称(最大32文字)は Enterキーで保存できます。変更を保存しない場合、ESCキーを押します。

変更した名称は現在のアプリのセッションのみで使用できます。今後のセッションでも使用した い場合、Set As Default ボタンで名称変更を保存することもできます。

モジュール名称箇所を右クリックし、RFoF コンフィガレーションアプリの通信が認識されるパネ ルLEDインジケータが2秒間青く表示されます。複数のモジュールがUSBで接続されると違う タブ上に表示されます。アクティブなモジュールのタブは明るく表示され、非アクティブのモジュー ルはグレイに表示されます。

・Module information, Module type: モジュールタイプ(トランスミッタ、レシーバ)、パーツ 番号、モジュールシリアル番号が表示されます。

・LNA On: チェックボックスはトランスミッタ側のみ表示されます。アクティブの時、モジュールの入力LNAゲインブロックが追加されます。LNAのゲインは固定され、追加したゲインは最大信号レベルでモジュールのノイズ性能を改善します。

・Attenuation: 0dB~31.5dBの間で上下矢印ボタンで減衰率を調整できます。アッテネータはL NAの後、レーザードライバの前に位置します。複数のリンク間のリンクゲインを均衡に調整した り、ノイズvs.最大信号の性能設定に使用します。

・Optical Power: トランスミッタモジュールの光出力レベルのセンサーの値、もしくは、レシー バモジュールの入力光パワーレベルとなります。注:光パワーはRF信号に影響されます。RF信 号パワーが高い時大きく変動することがあります。

・Self Test: 自己診断試験を実行します。この試験はモジュールの電源を入れUSBポートに接続 されると自動で実施されます。試験結果はStatus Lineに表示され、ボタン横にアイコンが表示さ れます。

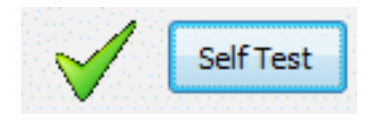

〒108-0071 東京都港区白金台5-13-26-501 TEL. : **03-3445-4755** オプトワークス株式会社 メールアドレス: sales@opto-works.co.jp

## RFOptic メディアコンバータ 付属ソフトウェア

・Reset/Disconnect: 電源を入れる時のデフォルト状態にします。(電源を切り再度オンにするのと同じ役割です。)変更がされ保存されていない場合、リセットにより変更内容が失われないように、注意メッセージが表示されます。

・Set As Default: 現在のコンフィガレーション設定内容をモジュールのデフォルト状態として保存させるボタンです。

・Restore Factory Setup: 工場出荷時の初期状態に戻します。変更された全ての内容は上書きさ れます。更新された設定内容は電源を入れた状態でリセットしない限り有効です。工場出荷時の状 態を電源を入れた際にデフォルト状態で維持する場合、Set As Default ボタンを使って下さい。

・Show RF Level: モジュールのアウトプットに組み込まれたRFパワーセンサーが有効になりま す。測定したRF信号パワーを表示し、アプリケーションが起動された状態でUSBが接続され た状態だと1秒毎に表示は更新されます。RF Link Test オプションが有効な場合、RFパワーは自 動で表示されます。

RF Link Test (Transmitter) or RF Test(Receiver):

このオプションを有効にすると、RFパイロット信号がモジュールインプットに注入され、モ ジュールのアウトプットのRFパワーセンサーも有効になります。モジュール内のSignal Passthroughが確認できます。試験信号が有効な際、パネルインジケーターのLEDは青に変わりRF 信号注入中を示します。

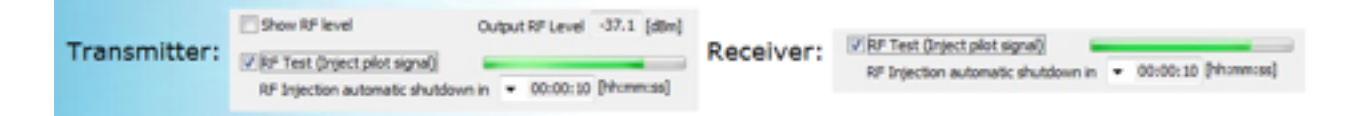

トランスミッタ、ファイバ、レシーバーから構成されたリンクで互いを接続し、トランスミッタ側 のRF Link Test オプションを有効にし、レシーバ側のShow RF Levelオプションを使用すると RFoF リンク全体のSignal Pass throughを確認できます。トランスミッタのインプットに注入され たRF信号パワーは、トランスミッタのアウトプットとそのリンクのレシーバーのアウトプットに 登録されます。

〒108-0071 東京都港区白金台5-13-26-501 TEL. : **03-3445-4755** オプトワークス株式会社 メールアドレス: sales@opto-works.co.jp

## RFOptic メディアコンバータ 付属ソフトウェア

RFリンク試験のパイロット信号注入は選択した時間に限定されます。RFパイロット信号は選択した時間後に自動停止します。自動停止機能でパイロット信号が他の信号と干渉しない仕組みとなっています。モジュールとソフトウェアとの接続を解除してもこの時間はRFパイロット信号注入は停止しません。

・RF injection automatic shutdown: この選択ボックスはRFパイロット信号注入時間を設定し ます。RF信号は選択した時間後に停止します。数秒から6時間まで設定することができます。 RFoFコンフィガレーションアプリがモジュールと接続している間は、残り時間が表示されます。

・Status Line: アプリとモジュールの状態を表示します。

・Status LED: 通常動作時のモジュールパネルのLEDの状態を表示します。緑のLEDは正常動作を示します。モジュール識別の場合は青が点灯し、ファームウェア更新時は青が点灯します。光レベルの損失がある場合は赤く点滅します。光パワーレベルのアラーム通知を有効にするレベル調整設定は可能です。

・**Reset/Disconnect button:** モジュールをリセットします。ソフトウェア上で電源を切り、リ セットでデフォルト状態にします。

・Attenuation: モジュール内のアッテネータを0-31.5dBに設定できます。アクティブコントロー ルモードで動作温度でモジュールがpositive gain correction が出来るように2dB 以上に設定するこ とを推奨します。

・Set As Default button: モジュールの設定内容をデフォルトとして保存します。保存したデフォ ルト内容はモジュールの電源を入れ直しても回復します。

・Restore Factory Setup: 工場出荷時の状態にモジュールのパラメタを回復します。

・Quit/Exit button :コンフィガレーションアプリを終了します。各モジュールの変更内容は、電源を入れ直さない(もしくはソフト上でリセットしないと)と保存、反映されません。